# MHonArc configuration checklist:

Key: \* = required, - = optional

NOTE: All UNIX commands are case sensitive - type them exactly as shown!

### 1. Creating your archive directory:

- \*[] login to your shell account
- \*[] check for any existing public\_html directory

\$ Is -al | grep public\_html
drwxr-xr-x 3 bulley bulley 512 May 2 17:12 public\_html

-[] create public\_html if needed:

\$ mkdir public\_html
\$ chmod a+rx public\_html

\*[] create an archive directory under public\_html: (use your majordomo listname as your archive name!)

\$ cd public\_html
\$ mkdir [archivename\_here]
\$ chmod a+rx [archivename\_here]

#### 2. Installing custom rcfiles and a shell script:

\*[] make sure you're in your home directory:

\$ cd ~

\*[] determine the full path for your home directory:

\$ pwd
/home/bulley

- \*[] copy the stock majordomo startup files:
- \*[] edit and then rename the following files using your prefered editor (pico, emacs, vi, etc)

Search and replace the following in the .mhonarc.listname file:

/home/ w/ your home directory (e.g. /home10/)
hostname w/ your\_hostname
username w/ your\_username
listname w/ your\_archive or listname

Save this file as .mhonarc.[your\_list\_name\_here]

Do the same as above for *.mhonarc.daterc.listname* and save the file as *.mhonarc.daterc.[your\_list\_name\_here]* 

Search and replace the following in the *listname.sh* file above:

listname w/ your\_archive or listname

Save this file as [your\_list\_name\_here].sh

Make sure that the [your\_list\_name\_here].sh file is executable:

\$ chmod u+x [your\_list\_name\_here].sh

#### 3. Creating your initial MHonArc files:

Generic configuration:

\*[] type the following, replacing 'listname' with your archive directory

\$ mhonarc -editidx -umask 022 -outdir \$HOME/public\_html/listname/

Custom configuration:

\*[] type the following, replacing 'listname' with your archive/list

\$ mhonarc -editidx -umask 022 -outdir \$HOME/public\_html/listname/ -rcfile \$HOME/.mhonarc.listname

## 4. Adding messages from an existing mail folder:

-[] type the following, replacing 'listname' with your archive/list

\$ mhonarc -add -umask 022 -outdir \$HOME/public\_html/listname/ -rcfile \$HOME/.mhonarc.listname \$HOME/mail/listname

#### 5. Automating MhonArc

Using Procmail and a bourne shell (sh script to process in-coming messages i.e. messages are added to the archive as they are received.

\*[] make sure you're in your home directory:

**\$** cd ~

\*[] check for exisiting .forward and .procmailrc files:

\$ Is -al .forward

If found you'll see something like this:

```
-rw-r--r-- 1 bulley bulley 112 May 3 01:20 .forward
```

\$ Is -al .procmailrc

If found you'll see somthing like this:

```
-rw-r--r-- 1 bulley bulley 350 May 4 11:15 .procmailrc
```

\*[] edit or create a .procmailrc file by typing:

\$ vi .procmailrc

If you own the list you plan to archive include the following at the top of the file:

```
:0
* ^Subject: *BOUNCE
$DEFAULT
```

To process a copy of incoming messages from a majordomo list include the following (replace listname as needed):

:0:c # process a copy a mail messages \* ^sender: \*owner-listname # coming from this sender | listname.sh # using this script

If you would rather just process the message and not receive a copy in your mailbox use the following:

:0 # process a copy a mail messages
\* ^sender: \*owner-listname # coming from this sender
| listname.sh # using this script

If you had an existing *.forward* file you will need to add the following (replace username and hostname as needed):

:0 # no flags, no copies, no lock
\* # all remaining messages
! username@hostname # sent to this forwarding address

- \*[] save the file as .procmailrc
- -[] if you had an existing .forward file type:

\$ mv .forward forward.old

Piping messages from Pine (added by owner - one at a time)

#### 6. Configuring Pine to use the pipe command:

From the Main Menu in Pine:

Type: **s** (SETUP - Configure or update Pine) you'll see a prompt at the bottom of your screen:

Choose a setup task from the menu below :

? Help P [Printer] C Config S Signature ^C Cancel N Newpassword U Update

Type: c

Using your down arrow, scroll down the list of options until you find:

[ ] enable-unix-pipe-cmd

Put an **x** between the brackets

[x] enable-unix-pipe-cmd

Type: e

You'll see the following prompt:

```
Commit changes ("Yes" replaces settings, "No" abandons
changes)?
? Help Y [Yes]
^C Cancel N No
```

Type: y

7. Piping a single message:

You can now go the your mail folders and highlight the message you want to include in the archive:

Highlight the message and type: |<br>

You'll see a prompt like this:

Type in the name of your list shell script: *listname.sh* and press return. The message selected will be added to the *listname* archive.